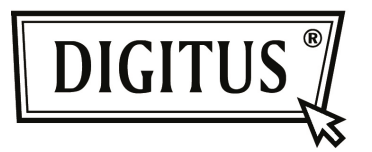

# MINIATUROWY ADAPTER BLUETOOTH 4.0 USB

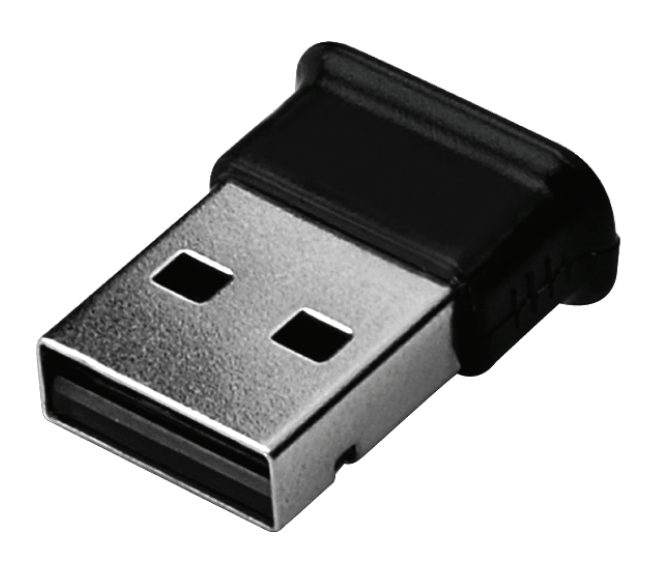

Przewodnik szybkiej instalacji DN -30210

# SPIS RZECZY

| WITAMY                                                         | 3 |
|----------------------------------------------------------------|---|
| Właściwości<br>Wymagania systemowe<br>Przygotowanie instalacji | 3 |
|                                                                | 3 |
|                                                                |   |
| Instalacja sterownika Windows 7                                | 4 |

## WITAMY

Dziękujemy za nabycie bezprzewodowego adaptera Bluetooth USB. Dzięki bezprzewodowej technice Bluetooth, Adapter Bluetooth USB pozwala na bezprzewodowe połączenia pomiędzy PC a innymi urządzeniami Bluetooth. Adapter Bluetooth USB obsługuje standard Bluetooth 4.0 i jest zgodny ze wszystkimi certyfikowanymi urządzeniami Bluetooth.

#### Właściwości

Zgodny ze standardem USB 4.0 Obsługuje Microsoft Windows Vista i 7 Łatwa obsługa i ustawianie.

#### Wymagania systemowe

Procesor: Intel Celeron / Pentium III, IV; AMD Duron / Athlon

- System operacyjny: Microsoft Windows Vista lub 7.
- Pamięć systemu: Co najmniej 64MB
- Wolne miejsce na twardym dysku: 250MB

## Przygotowanie instalacji

Przed rozpoczęciem instalacji proszę usunąć wszelką poprzednią istniejącą wersję oprogramowania Bluetooth.

Procedura usuwania jest następująca:

- Krok 1: Kliknąć Start/Ustawienia (Start/Settings) następnie wybrać Control Panel (Panel sterowania).
- Krok 2: W oknie panelu sterowania, dwukrotnie kliknąć ikonę programu Dodaj / usuń (Add/Remove).
- Krok 3: Odnaleźć WIDCOMM lub inne oprogramowanie Bluetooth i usunąć je.

# Instalacja sterownika Windows 7

Poniższe kroki informują jak zainstalować sterownik WIDCOMM Bluetooth z Windows 7. Inne systemy operacyjne Windows OS mają podobne procedury do instalacji z Windows 7.

#### Krok 1:

Włożyć CD ze sterownikiem WIDCOMM do napędu CD w posiadanym PC, program automatycznej instalacji poprowadzi jak ją wykonać krok po kroku.

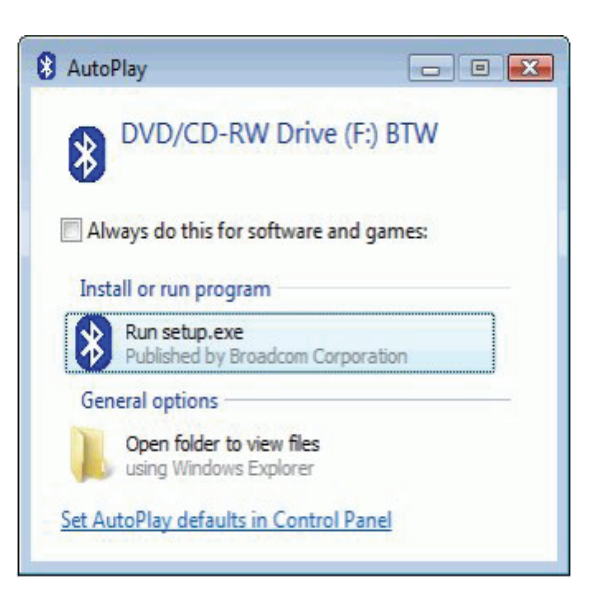

## Krok 2:

Proszę kliknąć **Yes** by kontynuować instalację

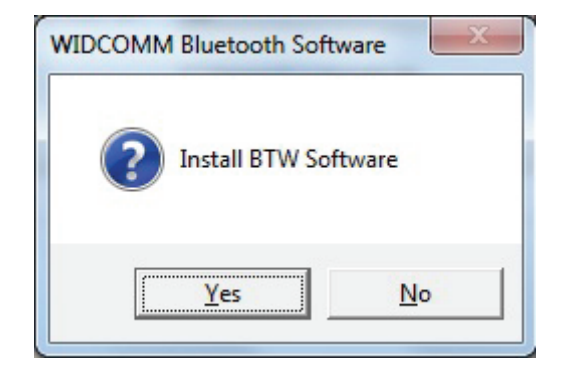

# Krok 3:

Program instalacji przypomni o wetknięciu Adaptera Bluetooth USB jeśli nie został włożony do PC.

To okno dialogowe nie pojawi się, jeśli Adapter Bluetooth USB był już do PC włożony.

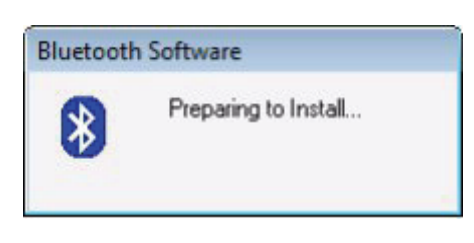

# Krok 4: Kliknąć Agree and Install Bluetooth Software, by

kontynuować

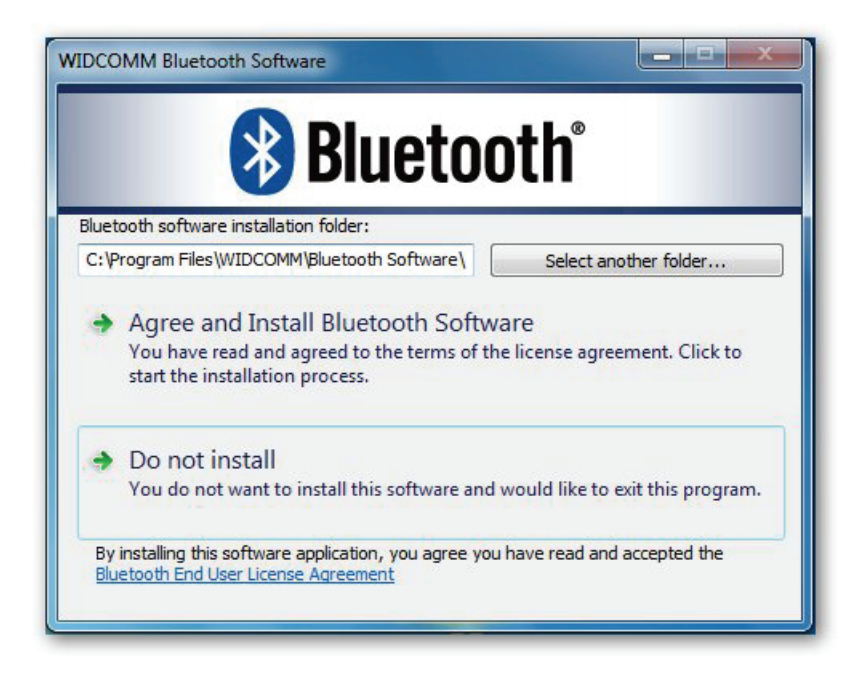

Krok 5:

Proszę wetknąć posiadany adapter Bluetooth a zainstaluje się on.

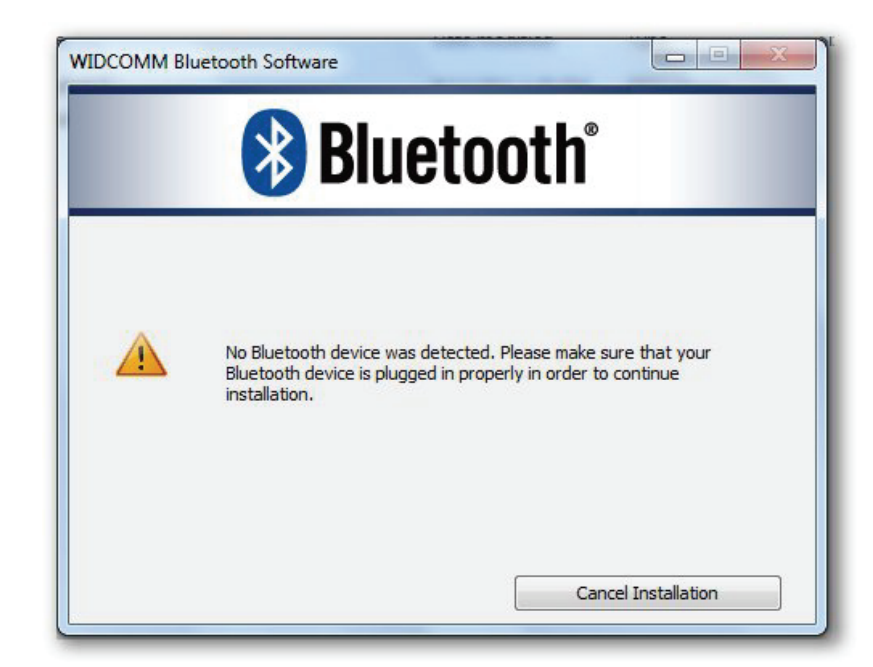

# Krok 6:

Zapraszamy do zainstalowania asortymentu Bluetooth.

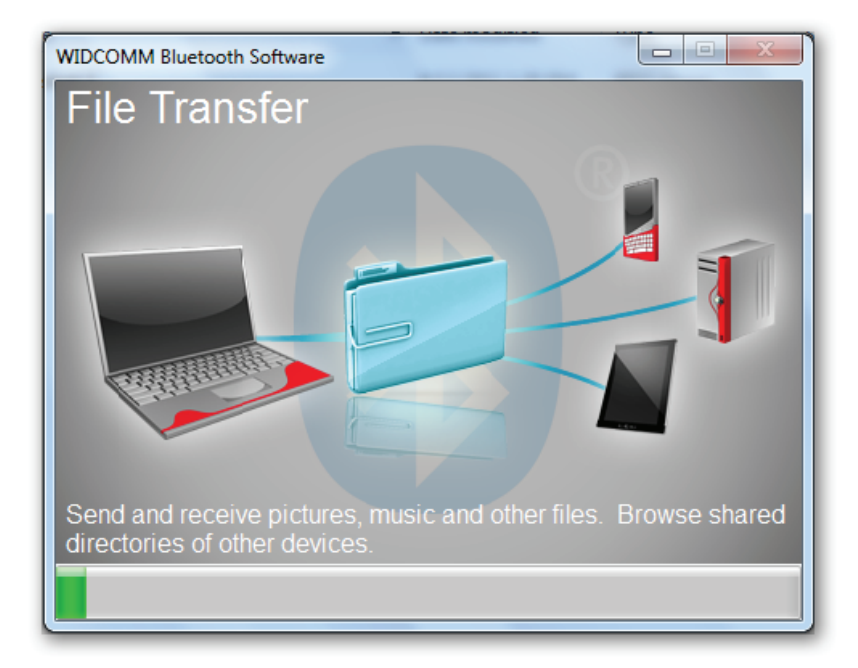

Krok 7: Instalacja zakończona.

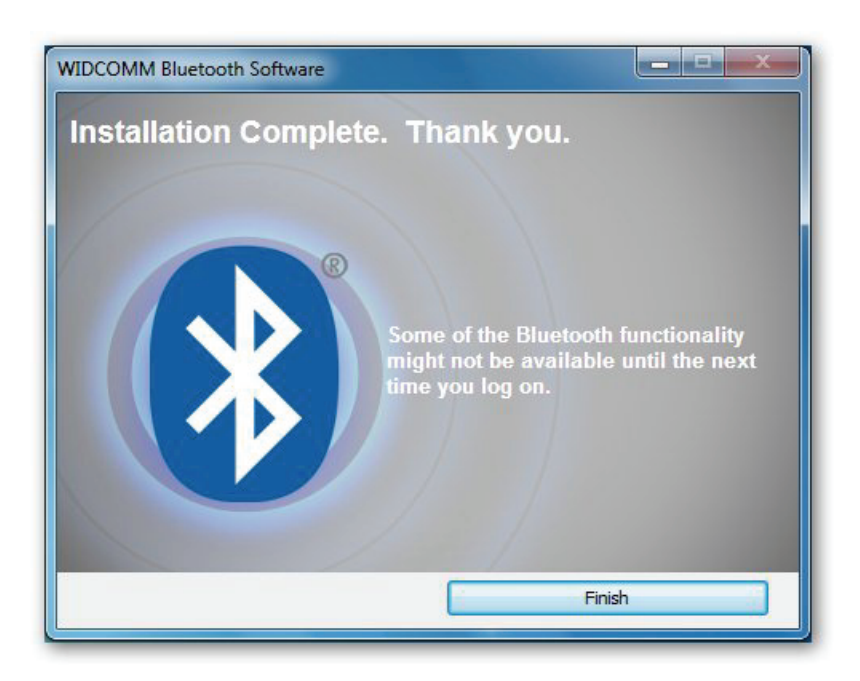